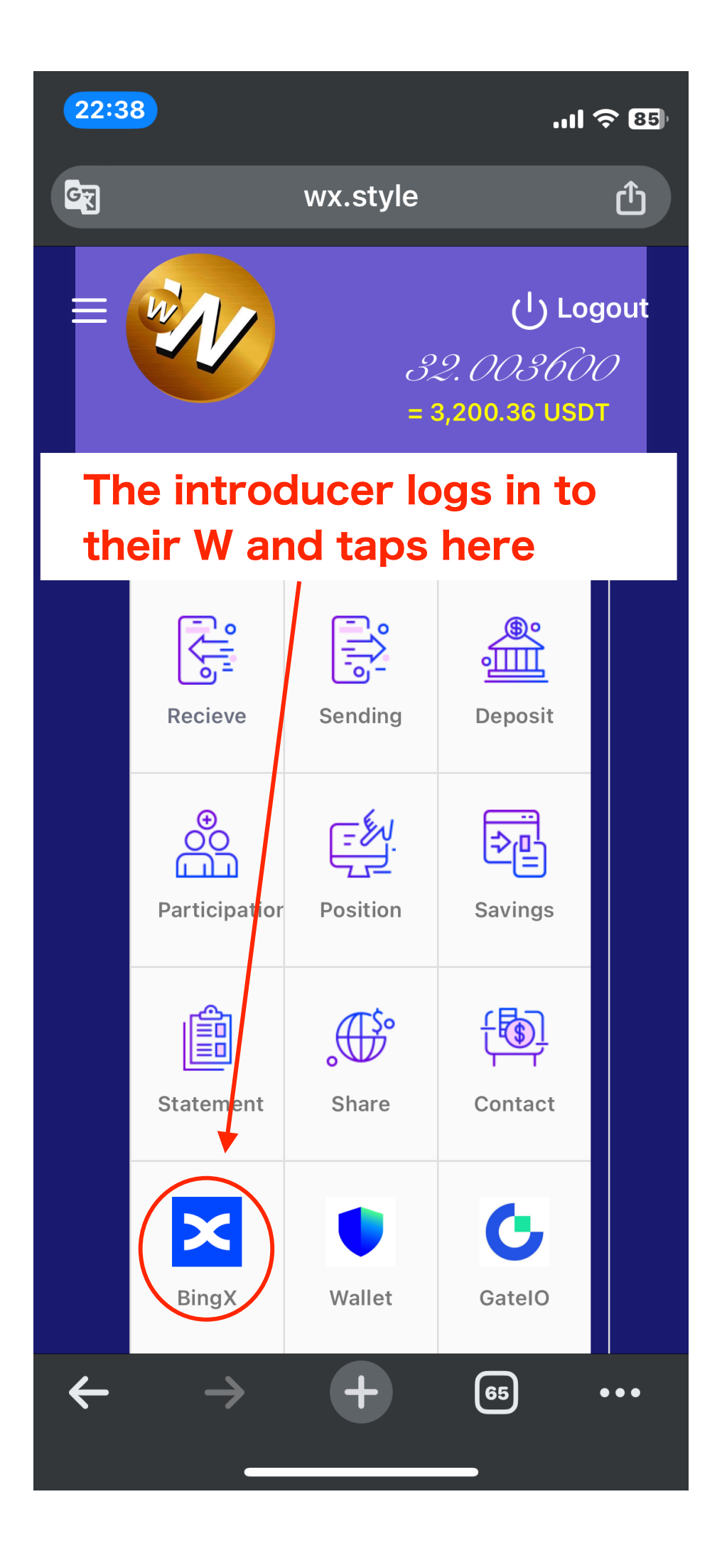

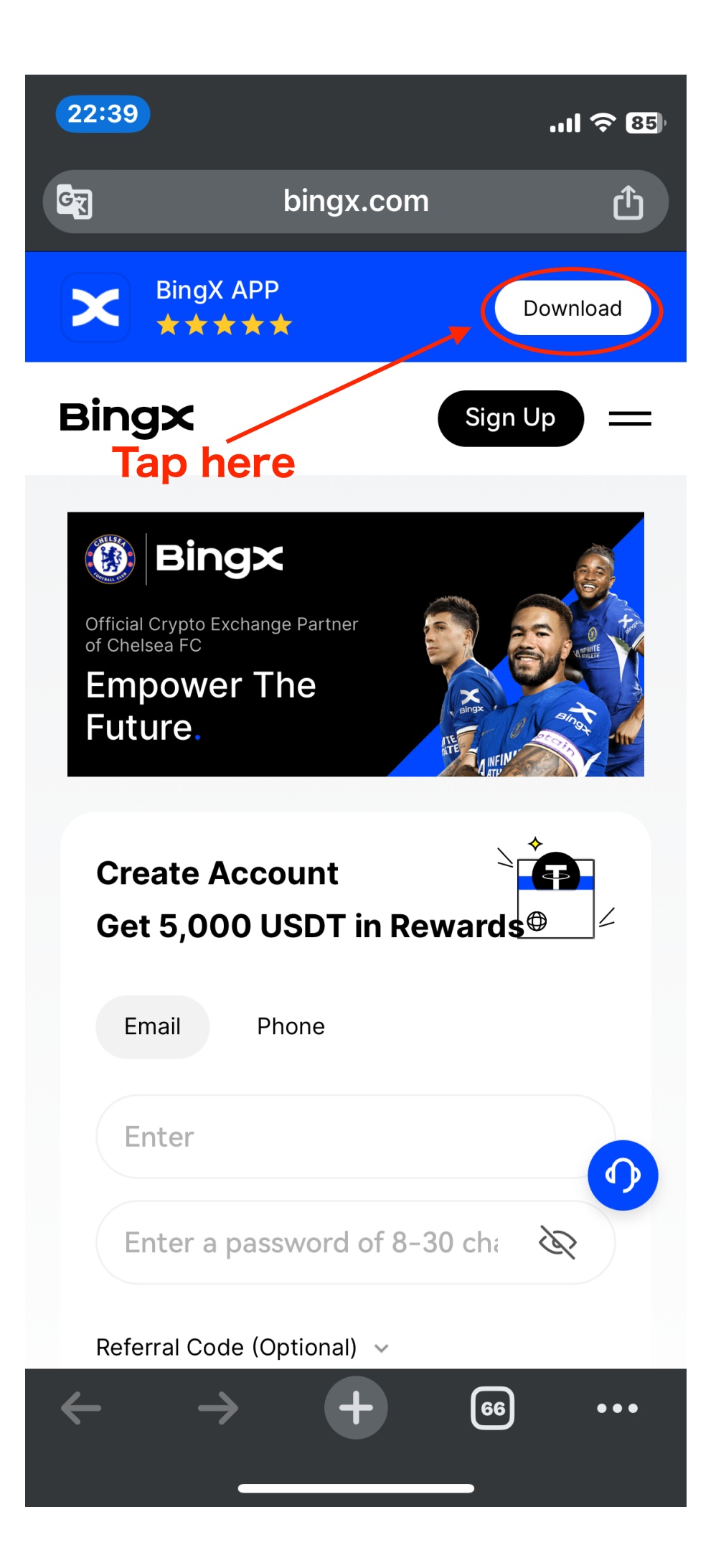

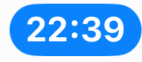

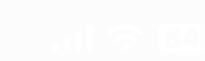

# If FaceID is set up, this screen will appear before moving to the next screen

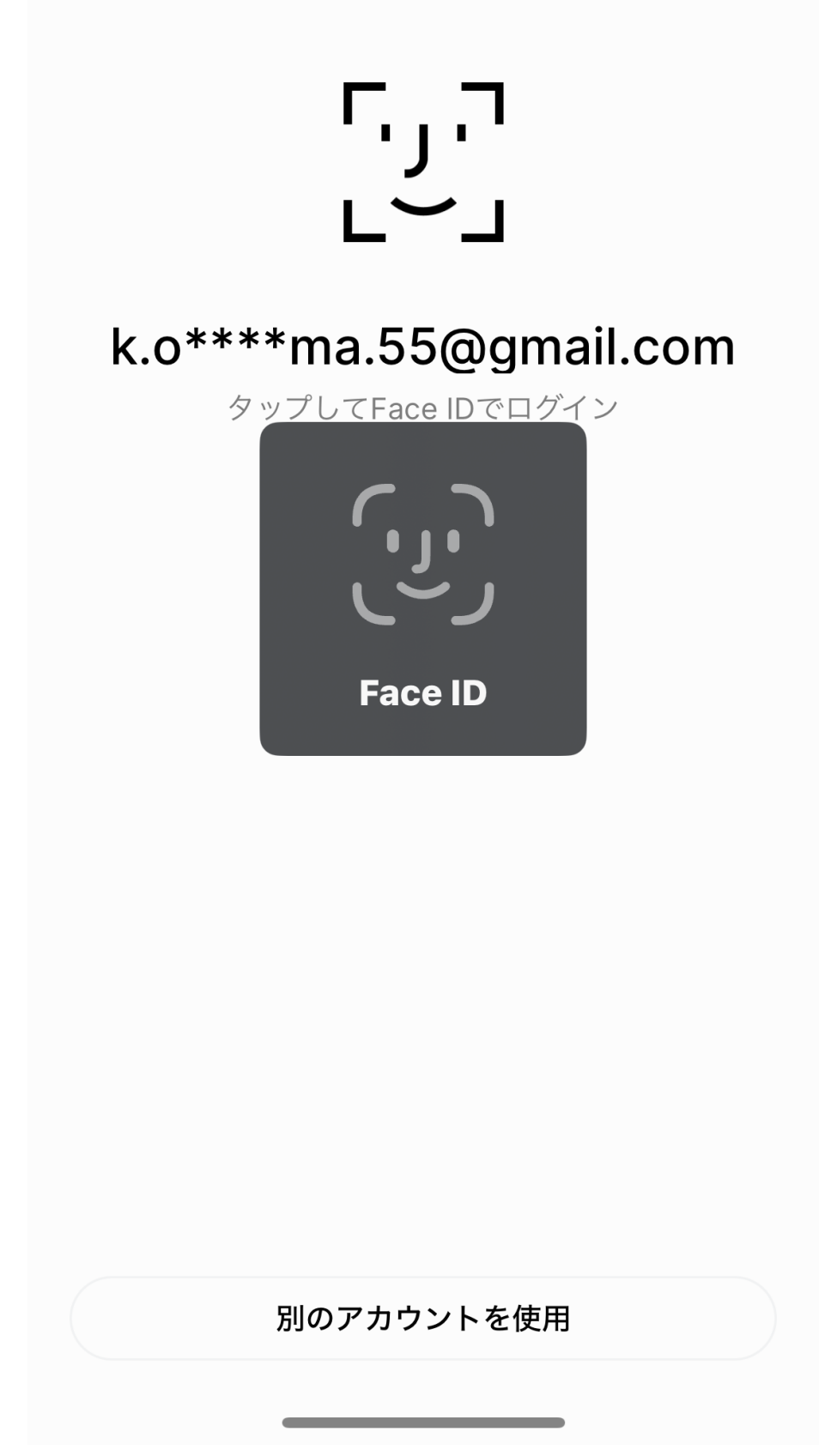

![](_page_3_Picture_0.jpeg)

#### Tap here to go to the Create Invitation Link screen

![](_page_3_Figure_2.jpeg)

![](_page_4_Picture_0.jpeg)

![](_page_5_Figure_0.jpeg)

#### 1) If you tap here, you will receive a message stating that you have copied it

## ② After that, please paste it on SNS such as LINE and send it to the registered person

### ▲ If you receive an invitation link, please make sure to paste it on Chrome and open it

![](_page_6_Picture_2.jpeg)

#### Tap here and go to the input screen

| Create Account<br>Get 5,000 USDT in Rewards     |
|-------------------------------------------------|
| Email Phone                                     |
| Enter                                           |
| Enter a password of 8-30 cha                    |
| Referral Code (Optional) 🗸                      |
| $\leftarrow$ $\rightarrow$ $+$ $_{46}$ $\cdots$ |

| 10:42                                 | .ul 🗢 🗊      |  |
|---------------------------------------|--------------|--|
| bingx.com                             |              |  |
| BingX APP                             | Download     |  |
| Bing×                                 | Sign Up      |  |
| Get Started                           |              |  |
| Email Phone                           |              |  |
| Email 1 Enter G                       | mail Address |  |
| Enter email                           |              |  |
| Password 2 Enter Password             |              |  |
| Please enter a password               | Ì            |  |
| Referral Code (Optional)              |              |  |
| Do not erase the invitation code      |              |  |
| I have read and agree to the Customer |              |  |
| 3 Finally, tap here                   |              |  |
| Sign                                  | Up           |  |

BingX登録 2

![](_page_8_Figure_0.jpeg)

![](_page_9_Picture_0.jpeg)

![](_page_9_Figure_1.jpeg)

![](_page_10_Picture_0.jpeg)

BingX登録 6

10:54

...| 🎓 🗗

![](_page_11_Picture_3.jpeg)

![](_page_12_Picture_0.jpeg)

![](_page_12_Picture_1.jpeg)

![](_page_12_Picture_3.jpeg)

BingX登録 8

![](_page_13_Picture_1.jpeg)